# MANUAL PENGGUNA HIMS

## HOUSING INTEGRATED MANAGEMENT SYSTEM (HIMS)

KEMENTERIAN PERUMAHAN DAN KERAJAAN TEMPATAN

JABATAN PERUMAHAN NEGARA

eSTAMPING

PENGGUNA | MEI 2025

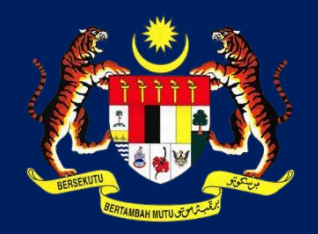

КРКТ

## MANUAL PENGGUNA eSTAMPING

|   | <u>k</u> | HIMS Pemaju                                                                                      |   |
|---|----------|--------------------------------------------------------------------------------------------------|---|
|   | LAMAN    | N UTAMA - (20165) PARKLAND AVENUE SON, BHD.                                                      |   |
|   | IOARD    | Senarai Perkhidmatan HIMS Online<br>Sila pilih salah satu daripada senarai perkhidmatan dibawah. |   |
|   | DASHE    | PERMOHONAN                                                                                       | + |
|   | 2        | PENGHANTARAN                                                                                     | + |
|   | PROF     | PENDAFTARAN                                                                                      | + |
|   | AN 6     | PENGURUSAN ESPA, TANDATANGAN DIGITAL DAN ESTAMPING 2                                             | + |
|   | TUGAS    | 1. PENGURUSAN NO LOT / UNIT DAN PEMBELI                                                          |   |
|   | z        | 2. PENDAFTARAN PEMAJU DI POSDIGICERT                                                             |   |
| 1 | MATA     | 3. STATUS 65PA DAN TANDATANGAN DIOITAL                                                           |   |
|   | RKHID    | 4. SEMAK ØKYC                                                                                    |   |
|   | a.       | 5. SENARAI SIJIL DIQITAL (PROSES BATAL)                                                          |   |
|   | NSAKSI   | 6. estamping                                                                                     |   |
|   | OD TRA   | BAYARAN ATAS TALIAN                                                                              |   |
|   | REK      | ADUAN                                                                                            |   |
|   |          |                                                                                                  |   |

- 1. Klik Perkhidmatan
- 2. Klik Pengurusan eSPA, tandatangan digital dan eSTAMPING
- 3. Klik 5. eSTAMPING

| STATUS PERMOHONAN PENYETE                                                                                                    | MAN                                                                                                    |                                         |                                                                                                    |                                                                        |                                    |                                      | PROS                    | SES: HANTAR PERMOHONAN PENYETEMAN                                                                                                    |
|----------------------------------------------------------------------------------------------------|----------------------------------------------------------------------------------------------------|-----------------------------------------|----------------------------------------------------------------------------------------------------|------------------------------------------------------------------------|------------------------------------|--------------------------------------|-------------------------|----------------------------------------------------------------------------------------------------|
| Kod Pemajuan                                                                                                    |                                                                                                    |                                         | No.Siri eSPA                                                                                                    |                                                                        |                                    |                                      |                         |                                                                                                    |
| Status                                                                                                    | Sila Pilih                                                                                                    | ~                                       | No.Adjudikasi                                                                                                    |                                                                        |                                    |                                      |                         |                                                                                                    |
| Dolam Proses Penyeteman See<br>Status Permahanan Penyetema<br>No. Kad Pemajuan<br>1 20165-9                                                                                                    | esol n Nama pemajuan PARKLAND AVENUE                                                                                                    | No. Unit No<br>8-10-06 0420165-8HE48202 | o. SirieSPA -                                                                                                    | No. Adjudikosi                                                         | Status Tin<br>BELUM MULA H<br>Perm | Cort<br>Indakan<br>tantar<br>mahanan | Status<br>Tiada r<br>1. | semasa: BELUM MULA<br>naklumat No. Adjudikasi kerana permohonan belum dihan<br>Semak maklumat pemaiuan                                                                                         |
|                                                                                                    |                                                                                                    |                                         |                                                                                                    |                                                                        |                                    |                                      | 2.                      | Klik butang <b>Hantar Permohonan</b>                                                                                                    |
|                                                                                                    |                                                                                                    |                                         |                                                                                                    |                                                                        |                                    |                                      |                         |                                                                                                    |
| HIMS Pemaju<br>Permohonan sujil penyetem                                                                                                    | an <b>(1</b> )                                                                                                    |                                         |                                                                                                    |                                                                        |                                    | TAN SEE SEN                          | 1.                      | Semak semua maklumat permohonan penyeteman<br>Lengkapkan semua medan:                                                                                                    |
| HIMS Pernaju<br>PERMOHONAN SIJIL PENYETEMJ<br>Seksyen A: Maklumat AM                                                                                                    | an <b>1</b>                                                                                                    |                                         |                                                                                                    |                                                                        |                                    | TAN SEE SEN                          | 1.                      | Semak semua maklumat permohonan penyeteman<br>Lengkapkan semua medan:<br>i. Negeri/Peiabat Duti Setem                                                                                          |
| HIMS Pernaju<br>PERMOHONAN SIJIL PENYETEM<br>Seksyen A: Maklumat AM<br>No. Siri eSPA*                                                                                                    | N 1<br>0420185-9HE4820252903156CUUK                                                                                                    |                                         | Negeri / Pejabat Duti Setern*                                                                                                    | Silo Pilih                                                             |                                    | TAN SEE SEN                          | 1. 2.                   | Semak semua maklumat permohonan penyeteman<br>Lengkapkan semua medan:<br>i. Negeri/Pejabat Duti Setem                                                                                          |
| HIMS Pernaju<br>PERMOHONAN SIJIL PENVETEMJ<br>Seksyen A: Maklumat AM<br>No. Siri 65PA*<br>Tarikh Suratcara*                                                                                                    | AN 1<br>0420155-9HE48202529031560UUK<br>28-05-2025<br>575-000-00                                                                                                    |                                         | Negeri / Pejabat Duti Setem*<br>Nama Suratcara*                                                                                                    | Sila Pilih<br>Perjanjian Juai Beli                                     |                                    | TAN SEE SEN                          | 1. 2.                   | Semak semua maklumat permohonan penyeteman<br>Lengkapkan semua medan:<br>i. Negeri/Pejabat Duti Setem<br>ii. Bilangan Salinan                                                                  |
| HIMS Pernaju<br>PERMOHONAN SIJIL PENYETEM<br>Seksyen A: Maklumat AM<br>No. Siri eSPA*<br>Tarikh Surateara*<br>Harga Jualan (RM)*                                                                                                  | AN 1<br>0420165-9HE4820252903156OUUK<br>28-05-2025<br>575,000.00                                                                                                    |                                         | Negeri / Pejabat Duti Setem*<br>Nama Suratcara*<br>Bilangan Salinan*<br>Tidat termasuk salinan sal.                                                 | Sila Pilih<br>Perjanjian Juai Beli<br>T 2 4                            |                                    | TAN SEE SEN                          | 1.<br>2.                | Semak semua maklumat permohonan penyeteman<br>Lengkapkan semua medan:<br>i. Negeri/Pejabat Duti Setem<br>ii. Bilangan Salinan<br>iii. Jantina                                                  |
| HIMS Pernaju<br>PERMOHONAN SIJIL PENYETEMJ<br>Seksyen A: Maklumat AM<br>No. Siri eSPA*<br>Tarikh Suratcara*<br>Harga Jualan (RM)*<br>Seksyen B: Maklumat Permoh                                                                   | AN <b>1</b><br>0420165-9HE48202529031560UUK<br>28-05-2025<br>575,000.00<br>on Pertama (Pemaju)                                                                                                    |                                         | Negeri / Pejabat Duti Setem*<br>Nama Suratcara*<br>Bilangan Salinan*<br>Tidat termasuk salinan asal.                                                | Silo Pilh<br>Perjanjian Juai Beli<br>V 2 4                             |                                    |                                      | 1.<br>2.                | Semak semua maklumat permohonan penyeteman<br>Lengkapkan semua medan:<br>i. Negeri/Pejabat Duti Setem<br>ii. Bilangan Salinan<br>iii. Jantina                                                  |
| HIMS Pernaju<br>PERMOHONAN SIJIL PENVETEMJ<br>Seksyen A: Maklumat AM<br>No. Siri eSPA*<br>Tarikh Suratoara*<br>Harga Juaian (RM)*<br>Seksyen B: Maklumat Permoh<br>Noma Syarikat*                                                 | an 1<br>0420185-9HE48202529031560UUK<br>28-05-2025<br>575,000.00<br>on Pertama (Pemaju)                                                                                                    |                                         | Negeri / Pejabat Duti Setem*<br>Nama Suratcara*<br>Bilangan Salinan*<br>Tidak termasuk salinan asal.                                                | Silo Pilih<br>Perjanjian Juai Beli<br>V 2                              |                                    | TAN SEE SEN                          | 1. 2.                   | Semak semua maklumat permohonan penyeteman<br>Lengkapkan semua medan:<br>i. Negeri/Pejabat Duti Setem<br>ii. Bilangan Salinan<br>iii. Jantina<br>iv. Tarikh Lahir                              |
| HIMS Pernaju<br>PERMOHONAN SIJIL PENYETEMJ<br>Seksyen A: Maklumat AM<br>No. Siri eSPA*<br>Tarikh Suratcara*<br>Harga Jualan (RM)*<br>Seksyen B: Maklumat Permoh<br>Nama Syarikat*<br>No. Pendattaran Syarikat*                    | N 1<br>0420165-8HE48202529031560UUK<br>28-05-2025<br>575,000.00<br>on Pertama (Pemaju)                                                                                                    |                                         | Negeri / Pejabat Duti Setem*<br>Nama Suratcara*<br>Bilangan Salinan*<br>Tidak termasuk salinan asal.<br>No. Telefon Syarikat*                       | Silo Pilih<br>Perjanjian Juat Beli<br>T 2 2                            |                                    | 7AN SEE SEN<br>2<br>~                | 1.<br>2.<br>3.          | Semak semua maklumat permohonan penyeteman<br>Lengkapkan semua medan:<br>i. Negeri/Pejabat Duti Setem<br>ii. Bilangan Salinan<br>iii. Jantina<br>iv. Tarikh Lahir<br>Klik butang <b>Hantar</b> |
| HIMS Pernaju<br>PERMOHONAN SIJIL PENYETEMJ<br>Seksyen A: Maklumat AM<br>No. Siri eSPA*<br>Tarikh Suratcara*<br>Harga Jualan (RM)*<br>Seksyen B: Maklumat Permoh<br>Nama Syarikat*<br>No. Pendaftaran Syarikat*<br>E-mel Syarikat* | I         042085-9#£48202529031560UUK           28-05-2025         575,000.00           on Pertama (Pemaju)         I           parkland@gmail.com         I                                                                                                    |                                         | Negeri / Pejabat Dull Setem*<br>Nama Suratcara*<br>Bilangan Salinan*<br>Tidat termasuk salinan asal.<br>No. Telefon Syarikat*                       | Silo Pilih<br>Perjanjian Juai Bell<br>V 2                              |                                    |                                      | 1.<br>2.<br>3.          | Semak semua maklumat permohonan penyeteman<br>Lengkapkan semua medan:<br>i. Negeri/Pejabat Duti Setem<br>ii. Bilangan Salinan<br>iii. Jantina<br>iv. Tarikh Lahir<br>Klik butang <b>Hantar</b> |
| HIMS Pernaju<br>PERMOHONAN SIJIL PENYETEMJ<br>Seksyen A: Maklumat AM<br>No. Siri eSPA*<br>Tarikh Suratcara*<br>Harga Jualan (RM)*<br>Seksyen B: Maklumat Permoh<br>Nama Syarikat*<br>No. Pendaltaran Syarikat*<br>E-mel Syarikat* | N         1           0420165-9HE4820252903156OUUK         28-05-2025           575,000.00         575,000.00           on Pertama (Pemaju)                                                                                                    |                                         | Negeri / Pejabat Duti Setem*<br>Nama Suratcara*<br>Bilangan Salinan*<br>Tidak termasuk salinan asal.<br>No. Telefon Syarikat*                       | Silo Pilin<br>Perjonjion Juoi Beli<br>T 2 4                            |                                    |                                      | 1.<br>2.<br>3.          | Semak semua maklumat permohonan penyeteman<br>Lengkapkan semua medan:<br>i. Negeri/Pejabat Duti Setem<br>ii. Bilangan Salinan<br>iii. Jantina<br>iv. Tarikh Lahir<br>Klik butang <b>Hantar</b> |
| HIMS Pernaju PERMOHONAN SUIL PENYETEM Seksyen A: Maklumat AM No. Siri eSPA* Tarikh Suratcara* Harga Juaian (RM)* Seksyen B: Maklumat Permoh Noma Syarikat* E-mel Syarikat* Alamat Syarikat*                                       | I         0420185-9HE4820252903156CUUK           28-05-2025         575,000.00           on Pertama (Pemoju)         International (Pemoju)           International (Pemoju)         International (Pemoju)           International (Pemoju)         International (Pemoju) |                                         | Negeri / Pejabat Duti Setem*<br>Nama Suratcara*<br>Bilangan Salinan*<br>Tidat termasuk salinan asal.<br>No. Telefon Syarikat*<br>Poskod*<br>Bandar* | Sila Pilih<br>Perjanjian Juat Beli<br>T 2 2                            |                                    |                                      | 1.<br>2.<br>3.          | Semak semua maklumat permohonan penyeteman<br>Lengkapkan semua medan:<br>i. Negeri/Pejabat Duti Setem<br>ii. Bilangan Salinan<br>iii. Jantina<br>iv. Tarikh Lahir<br>Klik butang <b>Hantar</b> |
| HIMS Pernaju PERMOHONAN SIJIL PENYETEM Seksyen A: Maklumat AM No. Siri eSPA* Tarikh Suratcara* Harga Jualan (RM)* Seksyen B: Maklumat Permoh Nama Syarikat* E-mel Syarikat* Alamat Syarikat*                                      | 0420165-8HE48202528031560UUK           28-05-2025           575,000.00           on Pertama (Pernaju)           parkland@gmail.com           NO. 112, JALAN TUN PERAK,                                                                                                    |                                         | Negeri / Pejabat Duti Setem*<br>Nama Suratcara*<br>Bilangan Salinan*<br>Tidak termasuk salinan asal.<br>No. Telefon Syarikat*<br>Poskod*<br>Bandar* | Sila Pilih<br>Perjanjian Juai Beli<br>V 2<br>75300<br>MELAKA<br>MELAKA |                                    | 7 AN SEE SEN                         | 1.<br>2.<br>3.          | Semak semua maklumat permohonan penyeteman<br>Lengkapkan semua medan:<br>i. Negeri/Pejabat Duti Setem<br>ii. Bilangan Salinan<br>iii. Jantina<br>iv. Tarikh Lahir<br>Klik butang <b>Hantar</b> |

| Nama Pembeli*               |                              |                |             |                                                                                                    |
|-----------------------------|------------------------------|----------------|-------------|----------------------------------------------------------------------------------------------------|
| No. Kad Pengenalan/Pasport* |                              | Tarikh Lahir*  | 23-04-1999  |                                                                                                    |
| Jantina*                    | Sila Pilih                   | Ƴ Warganegara⁺ | WARGANEGARA |                                                                                                    |
| Kerakyatan*                 | MALAYSIA                     | No. Telefon*   | 0123456789  |                                                                                                    |
| E-mel                       | aina@gmail.com               |                |             |                                                                                                    |
| Alamat Syarikat*            | KEN'S OROCER                 | Poskod*        | 79000       |                                                                                                    |
|                             | KEN'S GROCER                 | Bandar*        | AVALASUN    |                                                                                                    |
|                             | KEN'S GROCER                 | Negeri*        | JOHOR       |                                                                                                    |
|                             |                              | Negara*        | MALAYSIA    |                                                                                                    |
|                             |                              |                |             |                                                                                                    |
| Siri eSPA- <b>0420165</b> - | Permohonan Sijil Setem Berja | aya!           | ×           | Modal Keputusan permohonan akan dipaparkan.<br>No. Adjudikasi bagi permohonan penyeteman dijana dan dipaparl |

| STATUS              | PERMOHONAN PENYETI                                         | EMAN                       |          |                 |                 |        |           |
|---------------------|------------------------------------------------------------|----------------------------|----------|-----------------|-----------------|--------|-----------|
| Kod Pem             | ajuan                                                      |                            |          | No.Siri eSPA    |                 |        |           |
| Status              |                                                            | Sila Pilih                 |          | ♥ No.Adjudikasi |                 |        |           |
|                     |                                                            |                            |          |                 |                 | •      | Semula Co |
|                     |                                                            |                            |          |                 |                 |        |           |
| Dalam P             | oses Penyeteman Se                                         | iesai                      |          |                 |                 |        |           |
| Dalam P<br>Status P | oses Penyeteman Se<br>ermohonan Penyetema                  | iesai<br>In                |          |                 |                 |        |           |
| Dalam P<br>Status P | oses Penyeteman Se<br>ermohonan Penyetema                  | esci<br>n                  |          |                 |                 |        |           |
| Dalam P<br>Status P | oses Penyeteman Se<br>primohonan Penyetema<br>Kod Pemajuan | isol<br>n<br>Nama pemajuan | No. Unit | No. Siri espa   | No. Atijudikosi | Stotus | Tindaka   |

## **PROSES: BAYARAN DUTI SETEM**

Status semasa berubah kepada: SEDIA UNTUK BAYARAN DUTI No. Adjudikasi dikemaskini di dalam sistem.

- 1. Klik ikon dokumen untuk melihat Notis Taksiran.
- 2. Klik butang Bayaran Duti Setem

| HE4820252903156OUUK<br>EXD007 |
|-------------------------------|
| Jumlah (RM)                   |
| 20.00                         |
| 10.00                         |
| 0.00                          |
| 30.00                         |
|                               |
|                               |

#### Maklumat pembayaran akan dipaparkan.

Jadual bayaran merangkumi, jenis bayaran dan jumlah:

- i. Salinan eSPA
- ii. Duti
- iii. Denda, dan
- iv. Jumlah keseluruhan
  - 1. Klik butang Bayar

Kemaskini Status Bayaran

| Makkunat Bayaan / Payment Summary       Isrue skapad a pihak LHDN.         Makkunat Bayaan / Payment Summary       Sila buat pembayaran menggunakan jenis perbankan pilihan pemaju.         Makkunat Bayaan / Payment Summary       Sila buat pembayaran menggunakan jenis perbankan pilihan pemaju.         Makkunat Bayaan / Payment Summary       Sila buat pembayaran menggunakan jenis perbankan pilihan pemaju.         Makkunat Bayaan / Payment Summary       Sila buat pembayaran menggunakan jenis perbankan pilihan pemaju.         Makkunat Bayaan / Payment Summary       Sila buat pembayaran menggunakan jenis perbankan pilihan pemaju.         Makkunat Bayaan / Payment Summary       Sila buat pembayaran menggunakan jenis perbankan pilihan pemaju.         Makkunat Bayaan / Payment Summary       Sila buat pembayaran menggunakan jenis perbankan pilihan pemaju.         Makkunat Bayaan / Payment Summary       Sila buat pembayaran menggunakan jenis perbankan pilihan pemaju.         Makkunat Bayaan / Payment Summary       Sila buat pembayaran menggunakan jenis perbankan pilihan pemaju.         Makkunat Paymary / Payment Summary       Sila buat pembayaran menggunakan jenis perbankan pilihan pemaju.         Makkunat Paymary / Payment Summary       Sila buat pembayaran menggunakan jenis perbankan pilihan pemaju.         Makkunat Paymary / Paymary / Paymary / Paymary / Paymary / Paymary / Paymary / Paymary / Paymary / Paymary / Paymary / Paymary / Paymary / Paymary / Paymary / Paymary / Paymary / Paymary / Paymary / Paymary / Paymary / Paymary / Paymary / Paymary / Paymary / Paymary / Paymar                                                                                                    | Wildlamst Bayaan / Pyrment Summary       iterus kepada pihak LHDN.         Wildlamst Bayaan / Pyrment Summary       Sila buat pembayaran menggunakan jenis perbankan pilihan pemaju.         Wildlamst Bayaan / Pyrment Summary       Sila buat pembayaran menggunakan jenis perbankan pilihan pemaju.         Wildlamst Bayaan / Pyrment Summary       Sila buat pembayaran menggunakan jenis perbankan pilihan pemaju.         Wildlamst Bayaan / Pyrment Summary       Sila buat pembayaran, sila kembali ke tab HIMS         Note of the Mark MAND MAD MAD MAD MAD MAD MAD MAD MAD MAD MA                                                                                                    | Interviewent werden werden  | uat.hasil.gov.my/stamps/fpx/fpx/finalPage                    |                               | Pemaju akan dibawa ke <b>halaman STAMPS</b> untuk membuat ba    |
|----------------------------------------------------------------------------------------------------|----------------------------------------------------------------------------------------------------|----------------------------------------------------------------------------------------------------|--------------------------------------------------------------|-------------------------------|-----------------------------------------------------------------|
| Makkamat Bayaran / Payment Summary       Sila buat pembayaran menggunakan jenis perbankan pilihan pemaju.         Makkamat Bayaran / Payment Summary       pemaju.         Makkamat Bayaran / Payment Summary       pemaju.         Makkamat Makkamat Makamat Makkamat Makkamat Makkamat Makkamat M                                                                                                    | Makkumat Bayaran / Payment Summary       Sila buat pembayaran menggunakan jenis perbankan pilihan pemaju.         Nationa Bayaran / Payment Summary       Sila buat pembayaran menggunakan jenis perbankan pilihan pemaju.         Nationa Bayaran / Payment Summary       Sila buat pembayaran menggunakan jenis perbankan pilihan pemaju.         Nationa Super Summary Summary Summary Summary Super Summary Super Summary Super Summary Super Super                                                                                                    | Makkumak Bayasan / Payment Summary       Sila buat pembabayaran menggunakan jenis perbankan pilihan pemaju.         Nationa Rayasan / Payment Summary       Sila buat pembabayaran menggunakan jenis perbankan pilihan pemaju.         Nationa Rayasan / Payment Summary       Sila buat pembabayaran menggunakan jenis perbankan pilihan pemaju.         Nationa Rayasan / Payment Summary       Sila buat pembabayaran menggunakan jenis perbankan pilihan pemaju.         Nationa Rayasan / Payment Summary       Sila buat pembabayaran menggunakan jenis perbankan pilihan pemaju.         Nationa Rayasan / Payment Summary       Sila buat pembabayaran menggunakan jenis perbankan pilihan pemaju.         Nationa Rayasan / Payment Summary       Sila buat pembabayaran menggunakan jenis perbankan pilihan pemaju.         Nationa Rayasan / Payment Summary       Sila buat pembabayaran menggunakan jenis perbankan pilihan pemaju.         Nationa Rayasan / Payment Summary       Sila buat pembabayaran menggunakan jenis perbankan pilihan pemaju.         Nationa Rayasan / Payment Summary       Sila buat pembabayaran menggunakan jenis perbankan pilihan pemaju.         Nationa Rayasan / Payment Summary       Sila buat pembabayaran menggunakan jenis perbankan pilihan pemaju.         Nationa Rayasan / Payment Summary       Sila buat pembabayaran menggunakan jenis perbankan pilihan pemaju.         Nationa Rayasan / Paymary Summary / Paymary / Paymary / Paymary / Paymary / Paymary / Paymary / Paymary / Paymary / Paymary / Paymary / Paymary / Paymary / Paymary / Paymary / Paymary / Paymary / Paymary / Paymary                                                                                                    | STAMP ASSESSMENT AND PAYMENT SYSTEM                          |                               | terus kepada pihak LHDN.                                        |
| Image: A symath State Symath State State State S | since to start of a planet to the total interest of a planet total interest of a planet total planet total planet total planet total planet total | Intervestion   Intervestion   Intervestion <td>Maklumat Bayaran / Payme</td> <td>ent Summary</td> <td>Sila <b>buat pembayaran</b> menggunakan jenis perbankan pilihan</td>                                                                                                    | Maklumat Bayaran / Payme                                     | ent Summary                   | Sila <b>buat pembayaran</b> menggunakan jenis perbankan pilihan |
| Machen diginization Number         Machen diginization Number         Machen diginization Status Machen diginization Status Bayaran         No. Machen diginization Status Bayaran         Machen diginization Status Bayaran         Machen diginization Status Bayaran                                                                                                    | Note:                                                                                                    | Number Anglingtow / Anglingtow / Number State       Number Anglingtow / Anglingtow / Number State       Number State       Numer State       Number State                                                                                                    | Nombor e-Bayaran / e-Payment Ref. N<br>F1950000002           | lumber                        | pemaju.                                                         |
| Image: Addition of Projection of Addition of Addition of Ad | Image: Application of the properties of the properties of the propertie                     | No. Shi eSPA.     Accodes Sectors     No. Shi eSPA.     Accodes Sectors     No. Shi eSPA.     Accodes Sectors     Accodes Sectors                                                                                                    | Nombor Adjudikasi / Adjudication Nur<br>G02D11FD24XK008      | mber                          |                                                                 |
| Image: Decimany/Project / Instances       Image: Decimany/Project / Image: Decimany/Project / Image: Deciman          | Image: Specific Dispute Specific Dispute Sp                     | Image: Selection Selection Selectio | Jenis Perjanjian / Instrument Type<br>Penyeteman Am          |                               |                                                                 |
| Bisters / Barren   No. Reto: Taksimu / Avessment Notice Number   Scools 38503   Bisters / Parment For   Tot Selem   Selepas selesai proses pembayaran, sila kembali ke tab HIMS 1. Klik Kemaskini Status Bayaran 1. Klik Kemaskini Status Bayaran                                                                                                    | Distant / Firmer   No. MULTA MANAAD / AZZAL BIN BIRA-HMM   No. MULTA MANAAD / AZZAL BIN BIRA-HMM   No. MULTA MANAAD / AZZAL BIN BIN BIRA-HMM   No. MULTA MANAAD / AZZ                                                                                                    | Partin / Revents       Accessment Notice Nember         Social Status       Social Status         Same Profile       Social Status         Same Profile                                                                                                    | Tajuk Dokumen/Perjanjian / Instrumen<br>Perjanjian Jual Beli | nt Name                       |                                                                 |
| No. Notici Tablana / Assessment Notice Number   Subscient Tablana / Assessment Notice Number   Subscient Tablana / Assessment Notice Number   Subscient Tablana / Assessment Notice Number   Subscient Tablana / Assessment Notice Number   Subscient Tablana / Assessment Notice Number   Subscient Tablana / Assessment Notice Number   No. Siri esPra:   Od 2010For Detta (Assessment Notice Number)   Solicion esPra   Solicion esPra   Subscient Status Bayaran   Status Bayaran In Klik Kemaskini Status Bayaran In Klik Kemaskini Status Bayaran                                                                                                    | Ns. Nich Tablein / Assessment Notes Number         Sumbh Netho Dhayer / Pay Amount         RMBLOO 2012/032003         Bayara Undek / Payment Fer         Dud Settem    Selepas selesai proses pembayaran, sila kembali ke tab HIMS 1. Klik Kemaskini Status Bayaran 1. Klik Kemaskini Status Bayaran                                                                                                    | No. Note National Assessment Notice Number<br>Socional Resides       Note National Assessment Notice Number<br>Socional Resides       Note National Assessment Notice Number<br>Socional Assessment Notice Number<br>Socional Resides       Note National Assessment Notice Number<br>Socional Note National Assessment Notice Number<br>Socional Notice Number<br>Socional Note National Note National Note National Note National Note National Note National Note National Note National Note National Note National Note National                                                                                                    | Diantara / Between<br>PARKLAND AVENUE SDN. BHD. dar          | n MUHAMMAD FAIZAL BIN IBRAHIM |                                                                 |
| Junish Perlu Dilayar/ Pay Amount<br>RM80.00         Bayaran Untuk / Payment For<br>Duli Setem         xran Duti Setem         No. Stri eSPA:       0420185-9H:48202529031560UUK<br>No. Adjudikasi:         No. Stri eSPA:       0420185-9H:48202529031560UUK<br>No. Adjudikasi:         No. Stri eSPA:       0420185-9H:48202529031560UUK<br>No. Adjudikasi:         Solinon eSPA       20.00<br>Dendo         Duti       10.00<br>Dendo                                                                                                    | Image: Section Section                      | Authol Perfu Dibayer / Py Amount<br>RM00/0<br>Duti Seter:       Refere to Dibayer / Py Amount<br>RM00/0         Auto Duti Seter:       Selepas selesai proses pembayaran, sila kembali ke tab HIMS<br>1. Klik Kemaskini Status Bayaran                                                                                                    | No. Notis Taksiran / Assessment Notice<br>5000281385053      | e Number                      |                                                                 |
| Byaran Untik / Payment For         Duti Setem         aran Duti Setem         No. Siri eSPA:       0420165-9HE48202529031560UUK         No. Siri eSPA:       0420165-9HE48202529031560UUK         No. Adjudikasi:       GO2DIIFDDEXD007         Image Research (RM)       0.000         Duti       0.000         Untik Kesekurihan       30.00                                                                                                    | Bygran Untuk / Payment For         Duti Setem         aran Duti Setem         No. Siri eSPA:       0420185-9HE48202529031560UUK         No. Siri eSPA:       0420185-9HE48202529031560UUK         No. Adjudikasi:       0620DIFDDEXD007         Image: Bagaran       30.00                                                                                                    | Beyaran Untuk / Peyment For         Duti Setem         xran Duti Setem         No. Siri sePA:       0420165-94:E48202529031560UUK         No. Adjudikasi:       0020165-94:E48202529031560UUK         No. Adjudikasi:       0020165-94:E48202529031560UUK         No. Adjudikasi:       0020165-94:E48202529031560UUK         No. Adjudikasi:       0020165-94:E48202529031560UUK         No. Adjudikasi:       0020165-94:E48202529031560UUK         No. Adjudikasi:       0020165-94:E48202529031560UUK         No. Adjudikasi:       0020165-94:E48202529031560UUK         No. Adjudikasi:       0020165-94:E48202529031560UUK         No. Adjudikasi:       0020165-94:E48202529031560UUK         No. Adjudikasi:       0020165-94:E48202529031560UUK         No. Adjudikasi:       0020165-94:E48202529031560UUK         No. Adjudikasi:       0020165-94:E48202529031560UUK         No. Adjudikasi:       0020165-94:E48202529031560UUK         Jumitah Keseluruhan       30.00                                                                                                    | Jumlah Perlu Dibayar / Pay Amount<br>RM80.00                 |                               |                                                                 |
| Aran Duti Setem ×          No. Siri eSPA:       0420165-9HE48202529031560UUK         No. Siri eSPA:       0420165-9HE48202529031560UUK         No. Adjudikasi:       GO2DIIFDEXDOO7         Jenis Bayaran       Jumlah (RM)         Salinan eSPA       20.00         Duti       10.00         Denda       0.00                                                                                                    | Aran Duti Setem ×<br>No. Siri eSPA: 0420165-9HE48202529031560UUK<br>No. Adjudikasi: 002DIIFDDEX0007<br><u>Jenis Bayaran Jumlah (RM)</u><br>Salinan eSPA 20.00<br>Duti 10.00<br>Jumlah Keseluruhan 30.00                                                                                                    | aran Duti Setem ×<br>No. Siri eSPA: 0420165-9HE48202529031560UUK<br>No. Adjudikasi: G02011FD0EXD007<br><u>Jenis Bayaran Jumlah (RM)</u><br>Salinan eSPA 20.00<br>Duti 10.00<br>Denda 0.00<br>Jumlah Keseluruhan 30.00                                                                                                    | Bayaran Untuk / Payment For<br>Duti Setem                    |                               |                                                                 |
| aran Duti Setem ×     No. Siri eSPA: 0420165-9HE48202529031560UUK   No. Arijudikasi: 602D11FDDEXD007     Jenis Bayaran Jumlah (RM)   Salinan eSPA 20.00   Duti 10.00   Denda 0.00                                                                                                    | Arran Duti Setem X   No. Siri eSPA: 0420165-9HE48202529031560UUK   No. Siri eSPA: 0420165-9HE48202529031560UUK   No. Adjudikasi: GO2DIIFDDEXD007     Janis Bayaran Jumiah (RM)   Salinon eSPA 2000   Duti 10.00   Denda 0.00   Jumiah Keseluruhan 30.00                                                                                                    | Aran Duti Setem     No. siri eSPA:   0420165-9HE48202529031560UUK   No. Adjudikasi:   GO201IFDDEXD007     Image: Selepas selesai proses pembayaran, sila kembali ke tab HIMS   1. Klik Kemaskini Status Bayaran     1. Klik Kemaskini Status Bayaran                                                                                                    |                                                              |                               |                                                                 |
| No. Siri eSPA: 0420165-9HE4820252903156OUUK<br>No. Adjudikasi: G02D1IFDDEXD007<br><u>Jenis Bayaran</u> Jumlah (RM)<br>Salinan eSPA 20.00<br>Duti 10.00<br>Denda 0.00                                                                                                    | No. Siri eSPA: 0420165-9HE4820252903156OUUK<br>No. Adjudikasi: 602D1IFDDEXD007<br><u>Jenis Bayaran</u> <u>Jumlah (RM)</u><br>Salinan eSPA 20.00<br>Duti 10.00<br>Denda 0.000<br>Jumlah Keseluruhan 30.00                                                                                                    | No. Siri eSPA: 0420165-9HE4820252903156OUUK<br>No. Adjudikasi: 902DIIFDDEXD007                                                                                                    | aran Duti Setem                                              | ×                             | Selepas selesai proses pembayaran, sila kembali ke tab HIMS     |
| No. Siri eSPA: 0420165-9HE4820252903156OUUK<br>No. Adjudikasi: G02DIIFDDEXD007<br>Salinan eSPA 20.00<br>Duti 20.00<br>Denda 0.00                                                                                                    | No. Siri eSPA:0420165-9HE48202529031560UUKNo. Adjudikasi:GO2DIIFDEXDOUTJenis BayaranJumlah (RM)Salinan eSPA20.00Duti10.00Denda0.00Jumlah Keseluruhan30.00                                                                                                    | No. Siri eSPA:0420165-9HE48202529031560UUKNo. Adjudikasi:GO2DIIFDEXDOUTJenis BayaranJumlah (RM)Salinan eSPA20.00Duti10.00Denda0.00Jumlah Keseluruhan30.00                                                                                                    |                                                              |                               | 1. Klik Kemaskini Status Bayaran                                |
| No. Adjudikasi: G02DIIFDDEXD007         Jenis Bayaran       Jumlah (RM)         Salinan eSPA       20.00         Duti       10.00         Denda       0.00         Jumlah Keseluruhan       30.00                                                                                                    | No. Adjudikasi: G02DIIFDEXD07Jenis BayaranJumlah (RM)Salinan eSPA20.00Duti10.00Denda0.00Jumlah Keseluruhan30.00                                                                                                    | No. Adjudikasi: G02DIIFDEXD07Jenis BayaranJumlah (RM)Salinan eSPA20.00Duti10.00Denda0.00Jumlah Keseluruhan30.00                                                                                                    | No. Siri eSPA: 0420165-9HE48202529                           | 903156OUUK                    |                                                                 |
| Jenis BayaranJumlah (RM)Salinan eSPA20.00Duti10.00Denda0.00Jumlah Keseluruhan30.00                                                                                                    | Jenis BayaranJumlah (RM)Salinan eSPA20.00Duti10.00Denda0.00Jumlah Keseluruhan30.00                                                                                                    | Jenis BayaranJumlah (RM)Salinan eSPA20.00Duti10.00Denda0.00Jumlah Keseluruhan30.00                                                                                                    | No. Adjudikasi: G02D11FDDEXD007                              |                               |                                                                 |
| Solinan eSPA 20.00<br>Duti 10.00<br>Denda 0.00<br>Jumlah Keseluruhan 30.00                                                                                                    | Solinan eSPA20.00Duti10.00Denda0.00Jumlah Keseluruhan30.00                                                                                                    | Solinan eSPA20.00Duti10.00Denda0.00Jumlah Keseluruhan30.00                                                                                                    | Jenis Bayaran .                                              | Jumlah (RM)                   |                                                                 |
| Denda 0.00<br>Jumlah Keseluruhan 30.00                                                                                                    | Duria10.00Denda0.00Jumiah Keseluruhan30.00                                                                                                    | Durd10.00Denda0.00Jumlah Keseluruhan30.00                                                                                                    | Salinan eSPA                                                 | 20.00                         |                                                                 |
| Jumiah Keseluruhan 30.00                                                                                                    | Jumlah Keseluruhan 30.00                                                                                                    | Jumlah Keseluruhan 30.00                                                                                                    | Denda                                                        | 0.00                          |                                                                 |
|                                                                                                    |                                                                                                    |                                                                                                    | Jumlah Keseluruhan                                           | 30.00                         |                                                                 |

| STATUS                              | PERMOHONAN PENYET                                                                                                    | MAN                                                                                                    |                                                                                                    |                                                                                                    |                  |                                                                                                    |                                                                                                    |                                                                      |
|-------------------------------------|----------------------------------------------------------------------------------------------------|----------------------------------------------------------------------------------------------------|----------------------------------------------------------------------------------------------------|----------------------------------------------------------------------------------------------------|------------------|----------------------------------------------------------------------------------------------------|----------------------------------------------------------------------------------------------------|----------------------------------------------------------------------|
| Kod Pen                             | najuan                                                                                                    |                                                                                                    |                                                                                                    | No.Siri eSPA                                                                                                    |                  |                                                                                                    |                                                                                                    |                                                                      |
| Status                              |                                                                                                    | Sila Pilh                                                                                                    |                                                                                                    | No.Adjudikasi                                                                                                    |                  |                                                                                                    |                                                                                                    |                                                                      |
|                                     |                                                                                                    |                                                                                                    |                                                                                                    |                                                                                                    |                  |                                                                                                    | •                                                                                                    | Semula Car                                                           |
| Status F                            | Proses Penyeteman Se<br>Permohonan Penyetema                                                                                                    | in the second second seco |                                                                                                    | 2                                                                                                    |                  |                                                                                                    |                                                                                                    |                                                                      |
| Status F                            | Proses Penyeteman Se<br>Permohonan Penyetema<br>Kod Pemajuan                                                                                                    | n<br>Nama pemajuan                                                                                                    | No. Unit                                                                                                    | 2<br>No. Siri eSPA                                                                                                    |                  | No. Adjudikasi                                                                                                    | Status                                                                                                    | Tindakan                                                             |
| Status F                            | Proses Penyeteman Se<br>Permohonan Penyetema<br>Kod Pemajuan<br>20165-5                                                                                                    | n<br>Nome pamajuan<br>TAMAN CHNI CHNI BAAS                                                                                                    | No. Unit<br>PT 1501                                                                                             | 2<br>No. Siri eSPA<br>20185-5/04/02//20250325125337                                                                                                    | в                | No. Adjudikasi<br>G02D11FD10XM002                                                                                                    | Status<br>DUTI TELAH DIBAYAR                                                                                             | Tindakan                                                             |
| Status F                            | Kod Pemajuan<br>20165-5<br>20165-5                                                                                                    | Nome permejuan<br>TAMAN CHIN CHIN EMAS<br>TAMAN CHIN CHIN CHIN                                                                                                    | No. Unit<br>PT 1501<br>PT 1500                                                                                  | 20165-5/04/024//20250025125337<br>20165-5/04/024//20250025125337                                                                                                    | 8                | No. Adjudikasi           G02D1FD10XM002         B           002D1FD0EXK008         B                                                                                                    | Stotus<br>DUTI TELAH DIBAYAR<br>DUTI TELAH DIBAYAR                                                                       | Tindokan                                                             |
| Status F                            | Kod Pengjuan<br>20165-5<br>20165-5<br>20165-5                                                                                                    | Nama pernajuan<br>TAMAN CHE CHE BAAS<br>TAMAN CHE CHE BAAS<br>TAMAN CHE CHE BAAS                                                                                                    | No. Unit           PT 1501           PT 1500           PT 1500           PT 1505                                | 2<br>No. Siri eSPA<br>20165-5/04/024//2025025125337<br>20165-5/04/024//2025025120547<br>0420165-5024/02528332441/W0                                                                         | B<br>B<br>B      | No. Adjudikasi           0020167010XM002         B           04020167005XX008         B           00020167017XX008         B                                                                            | Stotus<br>DUTI TELAH DIBAYAR<br>DUTI TELAH DIBAYAR<br>DUTI TELAH DIBAYAR                                                 | Tindakan<br>do<br>do<br>do<br>do                                     |
| Status F<br>No.<br>1<br>2<br>3<br>4 | Kode Penyeteman         See           Voses Penyeteman         See           Kod Pemojuan         20185-5           20185-5         20185-5           20185-5         20185-5           20185-5         20185-5 | Mama pernajuan<br>n<br>TAMAN CHIN CHIN DAAS<br>TAMAN CHIN CHIN DAAS<br>TAMAN CHIN CHIN DAAS<br>TAMAN CHIN CHIN CHIN DAAS                                                                                                    | No. Unit           PT ISOI           PT ISO           PT ISO           PT ISO           PT ISO           PT ISO | 2           No. Siri eSPA           20H85-5/04/024//2025025255337           20H85-5/04/024//202502525037           20H85-5/04/024//20250252832461/100           0420H85-502402528332461/100 | 8<br>8<br>8<br>8 | No. Adjudikosi           00201670100AM002         B           00201670100AM002         B           00201670107XX008         B           00201670107XX008         B           00201670107XX008         B | Stotus DUIT TELAH DIBAYAR DUIT TELAH DIBAYAR DUIT TELAH DIBAYAR DUIT TELAH DIBAYAR DUIT TELAH DIBAYAR DUIT TELAH DIBAYAR | Tindokon<br>do<br>do<br>do<br>do<br>do<br>do<br>do<br>do<br>do<br>do |

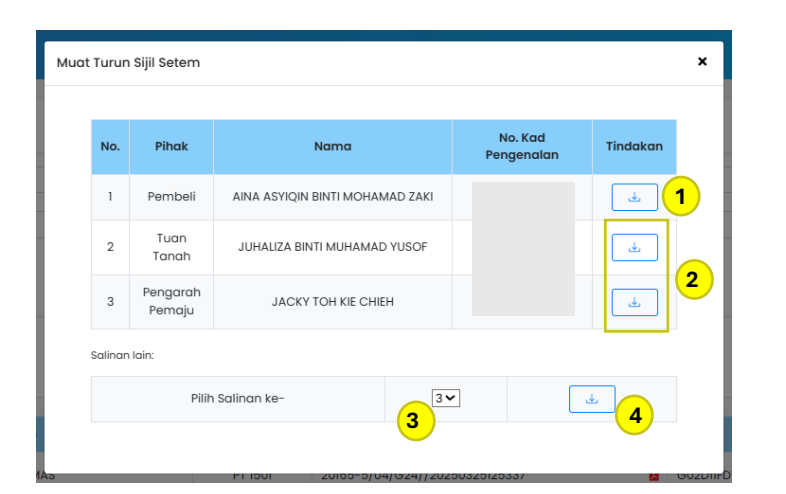

### **PROSES: DAPATAN SIJIL SETEM**

Status Semasa berubah kepada: DUTI TELAH DIBAYAR

- 1. Klik tab Selesai
- 2. Pilih unit yang berkaitan
- 3. Tekan ikon muat turun di dalam kolumn Tindakan
- Tekan ikon dokumen di dalam kolumn No. Siri eSPA untuk melihat eSPA yang telah lengkap ditandatangan dan dihantar kepada STAMPS semasa proses permohonan penyeteman.

Maklumat pihak yang terlibat, pembeli, penandatangan tuan tanah dan penandatangan pemaju akan dipaparkan.

- Tekan ikon muat turun di dalam kolumn Tindakan bagi pihak
   Pembeli untuk mendapatkan Sijil Setem yang asal.
- Tekan ikon muat turun di dalam kolumn Tindakan bagi pihak berikutnya untuk mendapatkan Sijil Setem (Salinan 1/X) dan seterusnya.

MANUAL PENGGUNA PEMAJU HIMS | 7

- Jika pemaju memohon lebih daripada 2 salinan, di dalam jadual salinan lain pemaju boleh pilih salinan ke-x untuk dimuat turun. Pilih bilangan ke-x.
- 4. Tekan **ikon muat turun**, bagi mendapatkan salinan sijil setem bagi salinan ke-x tersebut.

#### Contoh Sijil Setem Asal

- Paparan ASAL -
- Tanpa malumat salinan -

| KERAJAAN MALAYSIA                                                                                       | IBU PEJABAT<br>LEMBAGA HASIL<br>MENARA HASIL<br>PERSIARAN RIM<br>CYBER 8, 63000<br>SELANGOR DAR                                                       | L DALAM NEGERI M<br>BA PERMAI<br>CYBERJAYA<br>UL EHSAN                                                                                                    | IALAYSIA                                                                                     |                             |  |
|----------------------------------------------------------------------------------------------------|----------------------------------------------------------------------------------------------------|----------------------------------------------------------------------------------------------------|----------------------------------------------------------------------------------------------|-----------------------------|--|
| (Sila leka<br>Rom                                                                                       | SIJIL<br>STAMP (<br>tkan siji setem ini ke                                                                                                    | SETEM<br>ERTIFICATE<br>atas surat cara sobegal b                                                                                                    | ukli penyeteman                                                                              | ASAL                        |  |
| Cara Bayaran Paymont Mothod<br>No. Adjudikasi Adjudicaton No.<br>Jenis Surat Cara<br>Type Of Instrument | FPX_TRAN<br>G02D11FD<br>PERJANJ I<br>SURAT_CA                                                                                                    | SACTIONS<br>28XK008<br>AN JUAL BELI<br>RA UTAMA                                                                                                    |                                                                                              |                             |  |
| Date Of Instrument<br>Balasan Consideration<br>Maklumat Pihak Pertama / Pe<br>PARKLAND AVENUE SON, Be   | RM 0.00<br>njual / Pemberi First F<br>1D., (1344904-D, 2019                                                                                           | co<br>Party / Vondor / Transforor / As<br>101035574)                                                                                                    | signor                                                                                       |                             |  |
| Macumat Pinat Keola / Pem<br>AINA ASYIQIN BINTI MOHAM<br>Butiran Harta / Suratcara Prop                 | Dell / Penerima Socor<br>AD ZAKI, (990423105<br>erty /Instrument Descript                                                                             | d Party / Purchasor / Transfor<br>484)<br>on                                                                                                    | oo/ Asagnoo                                                                                  |                             |  |
|                                                                                                    | L H<br>M A L                                                                                                    | IDN<br>A Y S I                                                                                                    | A                                                                                            |                             |  |
| Dengan ini disahkan surat can<br>Thisis to confy his instrumentians                                     | a ini diselem dan dinc<br>tamped and indersed as b                                                                                                    | iors seperit maklumat di b<br>alva:                                                                                                    | awah:                                                                                        | 77777777                    |  |
| Tatlich Perhyesintan, da<br>Doji Sejetin Dikehdikap<br>Peinäjat Ayaiy                                   | la a slaviada<br>Artigeira Starig Cale                                                                                                    | esi<br>Ri<br>Ri                                                                                                    | 04/2025<br>41/000                                                                            |                             |  |
| Pikitrisin Agunen<br>Junhan Dibayas Ipara<br>Indonerinin Jabasarat                                      | nun tais<br>Asal sehun stual                                                                                                    | ()<br>()<br>()<br>()<br>()<br>()<br>()<br>()<br>()<br>()<br>()<br>()<br>()<br>(                                                                                          | M 8 00                                                                                       |                             |  |
|                                                                                                    |                                                                                                    |                                                                                                    |                                                                                              | teri ngû talî termîs        |  |
| No. Kelalusan Perbendaharaan Troase,<br>Pengenahan ketak<br>Tao autho                                   | y Approval No. : KNUBSKK/10<br>Iron Siji Salam ini bolah dipa<br>Ikily of ihis Stamp Caritikalo<br>Ini adalah selalam ker<br>This is a computer gener | 200-2*1/2(80)<br>alkan di stamps hasil gov my atau<br>can bo vertifod at stamps hasil gov<br>sputor dan licial partu d'hardatang<br>aled philicut and no signature is re | Tarilich Cesaik Printe<br>metadut oplikosti tele for<br>cmy or by mobile app<br>en<br>garred | d Dalo: 29404/2025 63:69:16 |  |
|                                                                                                    |                                                                                                    | tamal/end                                                                                                    |                                                                                              |                             |  |

IBU PEJABAT

#### Contoh Sijil Setem Salinan

DS\_1 SP (Pin 1/2017)

| C. S.                                                                                                    | LEMBAGA<br>MENARA H<br>PERSIARA<br>CYBER 8, 6                                                                                                    | HASIL DALAM NEGERI MALAYSIA<br>HASIL<br>IASIL<br>IN RIMBA PERMAI<br>63000 CYBERJAYA                                                                                                    | LHDN                                               |
|----------------------------------------------------------------------------------------------------|----------------------------------------------------------------------------------------------------|----------------------------------------------------------------------------------------------------|----------------------------------------------------|
| RAJAAN MALAYSIA                                                                                                    | SELANGO                                                                                                    | R DARUL EHSAN M                                                                                                    | ALAYSIA                                            |
| (Sia)                                                                                                    | S<br>ST/                                                                                                    | SIJIL SETEM                                                                                                    | ASAL                                               |
| Pi                                                                                                    | ease attach this stam                                                                                                    | p certilicate to the instrument as evidence of stamping                                                                                                    |                                                    |
| Cara Bayaran Payment Meth                                                                                                    | od FPX                                                                                                    | TRANSACTIONS                                                                                                    |                                                    |
| No. Adjudikasi Adjudication<br>Jenis Surat Cara<br>Type Of Instrument                                                                                                    | No. G02<br>PEF                                                                                                    | 2D11FD29XK008 (SALINAN 1/2)<br>RJANJIAN JUAL BELI<br>RAT CARA JITAMA                                                                                                    |                                                    |
| Tarikh Surat Cara                                                                                                    | 23/                                                                                                    | 04/2025                                                                                                    |                                                    |
| Date Of Instrument                                                                                                    | DM                                                                                                    | 0.00                                                                                                    |                                                    |
| Maklumat Pihak Pertama                                                                                                    | Penjual / Pembe                                                                                                    | eri First Party / Vendor / Transferor / Assignor                                                                                                    |                                                    |
| PARKLAND AVENUE SDN                                                                                                    | BHD., (1344904-                                                                                                    | -D, 201901035574)                                                                                                    |                                                    |
| Maklumat Pihak Kedua / P                                                                                                    | embeli / Penerim                                                                                                    | na Second Party / Purchaser / Transferee / Assignee                                                                                                    |                                                    |
| AINA ASYIQIN BIN II MOH                                                                                                    | AMAD ZAKI, (990-<br>Property / Instrument                                                                                                    | 1423105484)                                                                                                    |                                                    |
| Samuri narta / Sonatcara /                                                                                                    | opolity / monutilerit                                                                                                    |                                                                                                    |                                                    |
|                                                                                                    |                                                                                                    |                                                                                                    |                                                    |
|                                                                                                    |                                                                                                    | HDN                                                                                                    |                                                    |
|                                                                                                    | 1                                                                                                    |                                                                                                    |                                                    |
|                                                                                                    | 5 7 7                                                                                                    |                                                                                                    |                                                    |
| Dengan ini disahkan surat                                                                                                    | Cara ini disetem d                                                                                                    |                                                                                                    |                                                    |
| Dengan ini disahkan surat<br>This is to certify this instrument                                                                                                    | cara ini disetem d<br>is stamped and indo                                                                                                    | LAYSTA<br>dan dindors seperti maklumat di bawah:<br><i>reed as betow:</i>                                                                                                    |                                                    |
| Dengan ini disahkan surat<br>This is to certify this instrument<br>No. Sijil Selém Sam<br>Tarihh Panyakaran                                                                                                    | Cara ini disetem d<br>is stamped and indo                                                                                                    | an dindors seperti maklumat di bawah:<br>read as betw:                                                                                                    |                                                    |
| Dengan ini disahkan surat<br>This is to certify this instrument<br>No: Stjil Steten Sam<br>Tarikh Penyeteman<br>Quti Setem Dikenai                                                                                                    | cara ini disetem d<br>is stamped and indo                                                                                                    | Lan Giriotos segarit maklumat di bawah:<br>rent ai belos                                                                                                    |                                                    |
| Dengan ini disahkan surat<br>The is to certify the batrament<br>No: Sijat Selern Skyn<br>Tarikh Penyeteman<br>Dutij Selern Dikena<br>Penalt Penjat                                                                                                    | cara ini disetem d<br>is stamped and indo<br>Certheles No.<br>Date di Stanong<br>Safe Angele ti Stanon                                                                                                    | LAYSTA                                                                                                    |                                                    |
| Dengan ini disahkan surat<br>The is to certify this instrument<br>No: Sifut Selern Skyn<br>Tarikh Penyeteman<br>Outi Selern Dikenal<br>Benalt Annt<br>Penalt Annty                                                                                                    | cara ini disetem d<br>ia stamped and indo<br>o Carlsales Vel<br>/ Dats et startorio/<br>star / single Sing (                                                                                                    | Lan Gindora seperti maklumat di bawah:<br>rata a bolow<br>X                                                                                                    |                                                    |
| Dengan ini disahkan surat<br>Tara a to certify the samured<br>No: Sijif Stelen shen<br>Tarikb Periyetaman<br>Day Selem Dikebah<br>Penalit Penalit<br>Jurisah Disayat / Je                                                                                                    | cara ini disetem d<br>ia stanped and indo<br>p Cerlfader Nel<br>(Data et Stanfort)<br>(Data et Stanfort)<br>(Data et Stanfort)                                                                                                    | lan dindors seperti maklumat di bawah:<br>read ai zelow.<br>////////////////////////////////////                                                                                                    |                                                    |
| Dengan ini disahkan surat<br>Tata a to certify the naturent<br>No' sigif Stelen shar<br>Tarikh Peliyetanan<br>Day Selem Dikendo<br>Penisti Panjat<br>Juniah Disayat / Ja<br>Instaramon sukular                                                                                                    | cara ini disetem d<br>ia stamped and indo<br>o Carltelia Nel<br>1. Dato di Sharkardy<br>Kath' Ariquis di Sharkard<br>Sharkard Bela<br>get (Agut Salari 1968)                                                                                                    | lan dindors seperti maklumat di bawah:<br>read ai zelow<br>////////////////////////////////////                                                                                                    |                                                    |
| Dengan ini disahkan surat<br>The s to certify the nature<br>No: Sijil Stelen shor<br>Taritis Penyat<br>Diti Seteri Disensi<br>Penyat Jeng<br>Penyat Jeng<br>Jurinki Disayat ris<br>Isabir San disarter ris<br>Isabir San disarter ris                                                                                                    | cara ini disetem d<br>ia atamped and indo<br>occurliniae ki<br>Daladi Barlanda<br>Safo' singata di Sano t<br>ia Anacat Bala<br>opt (Mad Salam) (dati)                                                                                                    | lan dindors seperti maklumat di bawah:<br>read ai boliw:<br>                                                                                                    |                                                    |
| Dergetin ini disahkari surat<br>Tara te is certif tita italineeri<br>No: Sijif Scietti näve<br>Tarikh Penyelintan<br>Duli Selem Dikeni<br>Penistan Dikeni<br>Penistan Dikeni<br>Jumiah Dibajat ris<br>Istratur Disart                                                                                                    | cara ini disetem di<br>la atampet and noto<br>georbase Nel<br>State di State di<br>Angle di State di<br>Angle di<br>Angle di<br>Angl | LA Y S LA<br>terret ar before<br>Kettek A25 1593066<br>Kettek A25 1593066<br>Kettek A25 159306<br>Kettek A25 159306<br>Ket |                                                    |
| Dergelm ini disahkan sunt<br>The to confy this instrument<br>No.' Siji Skiefen jage<br>Tarikh Peryetanan<br>Deut Steiner Disah<br>Penkit Jong<br>Pekinsan Selament<br>Joniah Disyster (je<br>Instrumen sologe                                                                                                    | Cara in diserten di<br>la siampeta and reds<br>Schrödenheit<br>(Schrödenheit)<br>(Schrödenheit)<br>(Schrödenhei                                                                                                    | An dirichos segenti maklumat di bawah:<br>rezi ze zotos:                                                                                                    | mirjod Qati Setono                                 |
| Dergan ini disahkan surat<br>Tata da cerdi ya natarent<br>No. Sajif Stelen ake<br>Tatida Penyelanan<br>Duli Selen Dikena<br>Duli Selen Dikena<br>Penata Penyelanan<br>Penata Penyelanan<br>Penyelanan<br>Penata Penyelanan<br>Penata Penyelanan<br>Penata Penyelanan |                                                                                                    | LA YS YA<br>Ian diiroon seperti maklunat di bawah:<br>""""""""""""""""""""""""""""""""""""                                                                                                    |                                                    |
| Dergen ini disakara surat<br>Tarish bergentari<br>Arish Dergetarian<br>Der Seiser Disaka<br>Den Seiser Disaka<br>Den Seiser Disaka<br>Den Seiser Disaka<br>Den Seiser Disaka<br>Den Seiser Disaka<br>Den Seiser Disaka<br>Den Seiser Disaka<br>Den Seiser Disaka<br>Den Seiser Disaka<br>Disakar Seiser Disaka<br>Disakar Seiser Disakara<br>Disakar Seiser Disakar Seiser Disakara<br>Disakar Seiser Disakara<br>Disakar Seiser Disakara<br>Disakar Seiser Disakara<br>Disakar Seiser Disakar Seiser Disakar<br>Disakar Seiser Disakar Seiser Disa                                                                                                    | Cara in disease of the second second                                                                                                    | An diamond and a bawah:           Inc. Inc. Inc. Inc. Inc. Inc. Inc. Inc.                                                                                                    | mingd Qa's Getern<br>Date: 264 265 65 92:05<br>Max |

Paparan ASAL Ada maklumat salinan